## การแก้ไขปัญหาตัวอักษรซ้อนเมื่อเข้าดูสลิปเงินเดือนหรือข้อมูลภาษีอากร

## ด้วยบราวเซอร์ Google Chrome

1. เปิดเว็บบราวเซอร์ด้วย Google Chrome จากนั้นพิมพ์ URL <u>https://personnel.wu.ac.th/</u>

ดังภาพที่ 1

| ٥                                                               | ระบบสารสนเทศบริหารงานบุคคล มหาวิทยาลัยวลัยลักษณ์<br>Walailak University Personnel Management Information System |  |  |
|-----------------------------------------------------------------|----------------------------------------------------------------------------------------------------|--|--|
| Login          ปีอผู้ใช้งาน :       cnantach         รนัสผ่าน : |                                                                                                    |  |  |

ภาพที่ 1 หน้าจอระบบสารสนเทศบริหารงานบุคคล

2. จากภาพที่ 1 เมื่อเข้าสู่ระบบได้แล้วโปรแกรมจะแสดงหน้าจอดังภาพที่ 2

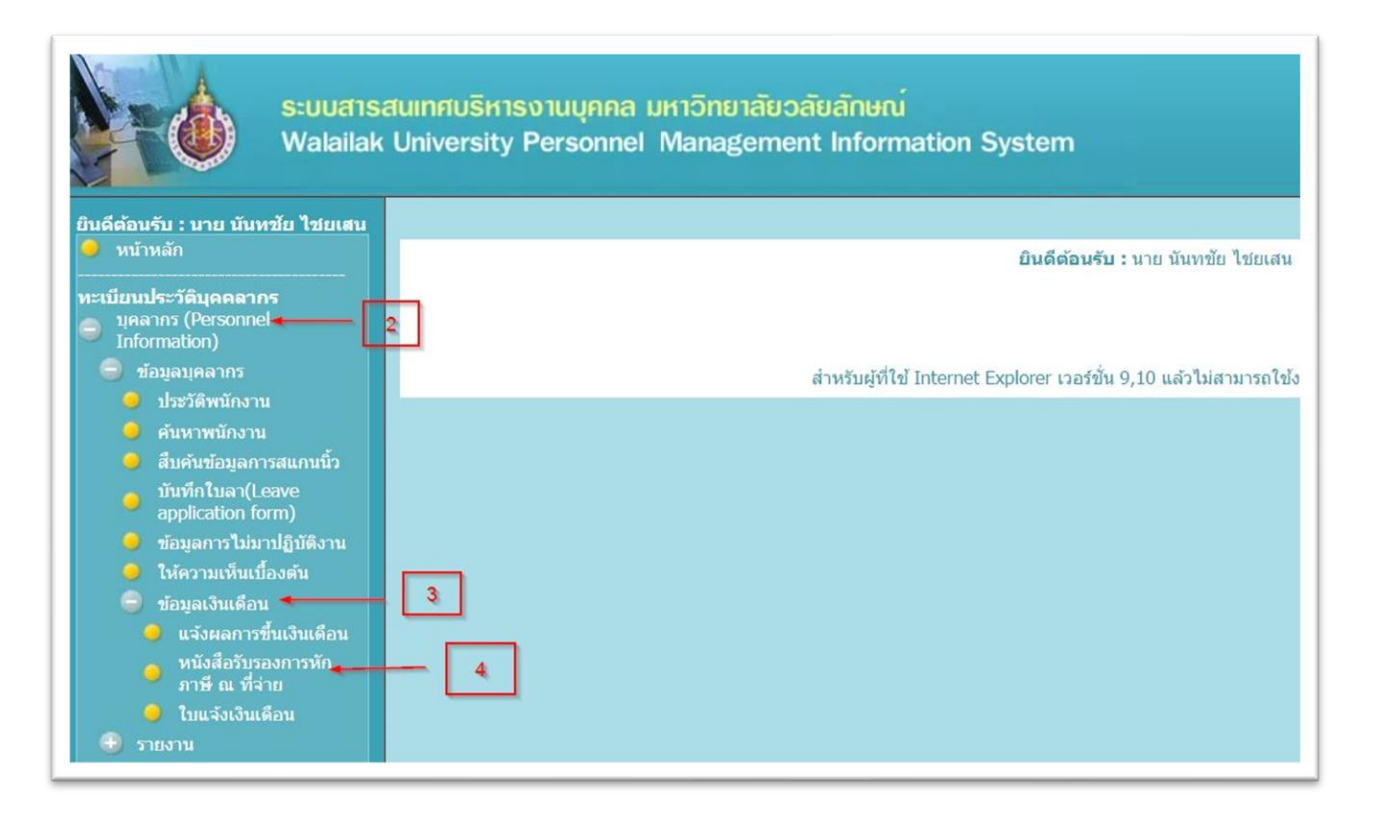

ภาพที่ 2 หน้าจอแสดงข้อมูลส่วนบุคคลระบบสารสนเทศบริหารบุคคล

 จากภาพที่ 2 ใช้เมาส์คลิกที่เมนู หนังสือรับรองการหักภาษี ณ ที่จ่าย โปรแกรมจะแสดงหน้าจอ ถัดไปดังภาพที่ 3

| ระบบสารสนเทศบริหารงานบุคคล มหาวิทยาลัยวลัยลักษณ์<br>Walailak University Personnel Management Information System |                                                                |  |  |  |  |
|----------------------------------------------------------------------------------------------------|----------------------------------------------------------------|--|--|--|--|
| ยินดีด้อนรับ : นาย นันหชัย ไชยเสน                                                                               | หนังสือรับรองการหักภาษี ณ ที่ร่าย<br>มีภาษี : 2564 ~<br>โ<br>โ |  |  |  |  |

ภาพที่ 3 หน้าจอแสดงหนังสือรับรองการหักภาษี ณ ที่จ่าย

 จากภาพที่ 3 ให้คลิกเลือกปีภาษีที่ต้องการ จากนั้นกดปุ่ม แสดงรายงาน โปรแกรมจะแสดง หน้าจอถัดไปดังภาพที่ 4

|                                                                                                    | นบังสือรับรองการหักภาษี ณ ที่จ่าย                                                                                                    |
|----------------------------------------------------------------------------------------------------|----------------------------------------------------------------------------------------------------|
|                                                                                                    | ปีภาษี : 2564 ✓<br>แสดงรายงาน                                                                                                    |
| 🕼 🍜 🛠 🐂 H 🔺 🕨 1/1 🚽 Main Report                                                                                                    | ✓ ★ Mi 100% ✓                                                                                                    |
| หนังสือรับ<br>ด <b>รบบยาดรา</b><br>1. ชื่อและที่อยู่ของผู้มีหน้าที่หักไร้ยังโลจรัง<br>(บุคคล คณะบุคคล นิติบุคคล ส่วน<br>ราชการ องค์การ รัฐวิสาหกิจ ฯลฯ)<br>มหาวิทยาลัยวลัยลักษณ์<br>222 ต.ไทยบุรี อ.ท่าศาลา จ.นครศรีธรรมฯ<br>2. ชื่อและที่อยู่ของยุ่องหักอาษี ณ ที่ว่าย | ับรองการหัก<br>ที่ <i>จิ</i> ่0 ยาวิ แห่ง<br>เมากร 099-4-00018994-0<br>เลขประจำดัวผู้เสีย<br>ภาษีอากร<br>ของผู้มีหน้าที่หัก<br>ภาษี ณ ที่จ่าย                                |
| <ol> <li>1. เงินเดือน ค่าจ้าง เบี้ย</li> <li>เงินใด้ที่จ่าย</li> <li>1. เงินเดือน ค่าจ้าง เบี้ย</li> <li>เงินจริมพัฒนิญาคามพยาครา 484 ตาม<br/>มาตรา 495มิสิทธิ์ ฯลฯ ตาม</li> </ol>                                                                                      | เลขประจำตัวผู้เสีย<br>ภาษีอากร<br>ของผู้ถูกหักภาษี ณ ที่<br><u>วัน เดือน ปี เจ้านิวนเงิน จำนวน</u><br>หรือปีภาษี <u>ที่จ่าย เงิน</u><br><u>ที่จ่าย</u> ภาษีที่<br>31/12/2021 |

ภาพที่ 4 หน้าจอแสดงข้อมูลภาษี

5. จากภาพที่ 4 เมื่อโปรแกรมแสดงรายงานจะเห็นว่ามีตัวอักษรซ้อน วิธีการแก้ไขไม่ให้ตัวอักษร

ซ้อน สามารถทำได้โดยไม่ต้องปิดโปรแกรมให้คลิกเมาส์ที่ <sup>‡</sup> ตรงมุมขวาบนของ Google Chrome โปรแกรมจะแสดงเมนูดังภาพที่ 5

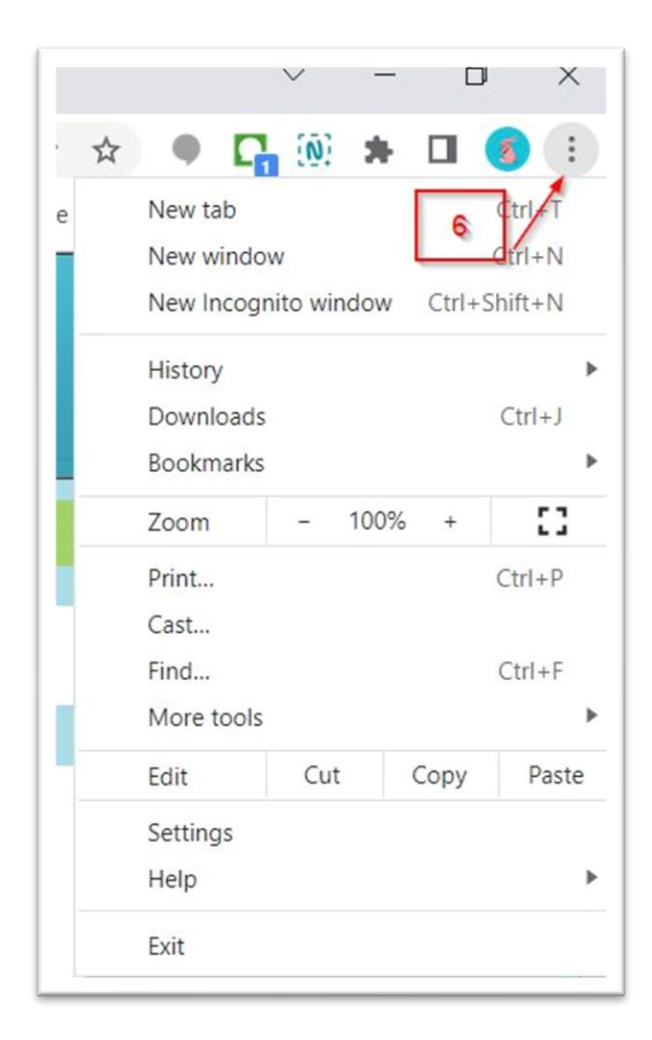

ภาพที่ 5 หน้าจอเข้าสู่การตั้งค่า Google Chrome

6. หลังจากคลิกเมาส์ที่ 🕴 แล้ว ให้ใช้เมาส์คลิกที่ Settings โปรแกรมจะแสดงหน้าจอถัดไปดังภาพที่

6

| Ø | <ul> <li>Settings</li> <li>You and Google</li> <li>You and Google</li> </ul> |                                                 |              |
|---|------------------------------------------------------------------------------|-------------------------------------------------|--------------|
| * |                                                                              |                                                 |              |
| Ê | Autofill                                                                     | Get Google smarts in Chrome                     | Turn on sync |
| 0 | Security and Privacy                                                         | Sync and personalize Unrome across your devices |              |
| ۲ | Appearance - 7                                                               | Sync and Google services                        | •            |
| Q | Search engine                                                                | Customize your Chrome profile                   | •            |
|   | Default browser                                                              | Import bookmarks and settings                   | •            |

ภาพที่ 6 หน้าจอ Google Chrome Settings

7. จากภาพที่ 6 ให้คลิกเมาส์ที่ Appearance โปรแกรมจะแสดงหน้าจอถัดไปดังภาพที่ 7

| Theme                 | F                    |
|-----------------------|----------------------|
| Open Chrome Web Store |                      |
| Show home button      | 0                    |
| Disabled              |                      |
| Show bookmarks bar    |                      |
| Font size             | Medium (Recommended) |
| Customize fonts       | •                    |
| Page zoom             | 100%                 |

ภาพที่ 6 หน้าจอ Appearance

8. จากภาพที่ 6 ให้คลิกเมาส์ที่ Customize fonts โปรแกรมจะแสดงหน้าจอถัดไปดังภาพที่ 7

| ÷    | You and Google       | ← Customize fonts                               |                                        |      |
|------|----------------------|-------------------------------------------------|----------------------------------------|------|
| Ê    | Autofill             |                                                 |                                        |      |
| 0    | Security and Privacy | Font size T                                     | ïny                                    | Huge |
| ۲    | Appearance           | Minimum font size                               | •<br>Tiny                              | Hug  |
| Q    | Search engine        |                                                 | 6. The gask bornes for gamp, our field |      |
|      | Default browser      | Standard font                                   |                                        |      |
|      | On startup           |                                                 |                                        |      |
| Adva | anced -              | 16: The quick brown fox jumps over the lazy dog |                                        |      |

ภาพที่ 7 หน้าจอ Appearance >> Customize fonts

9. จากภาพที่ 7 ที่เมนู Standard Font ให้คลิกเมาส์เปลี่ยนชื่อ Font จาก Time New Roman เป็น ฟอร์น TH Sarabun New จากนั้นกลับมาดูที่หน้าจอหลักอีกครั้งรายงานภาษีที่ตัวอักษรซ้อนจะหายไปดัง ภาพที่ 8

| ĩ                                                                                                    | ไภาษี: 2564 ✔<br>แสดงชายงาน                                                                            |
|----------------------------------------------------------------------------------------------------|----------------------------------------------------------------------------------------------------|
| 🚰 🝜 😨 🚼 H 4 🕨 H 1/1 🚽 Main Report 🗸                                                                                                    |                                                                                                    |
| หนังสือรับรองการหัก<br>ตามมาตรา 50 ทวิ แห่ง                                                                                                    | ภาษี ณ ที่จ่าย<br>ประมวลรัษฎากร                                                                        |
| 1. ชื่อและที่อยู่ของผู้มีหน้าที่หักภาษี ณ ที่จ่าย<br>(บุคคล คณะบุคคล นิติบุคคล ส่วนราชการ องค์การ รัฐวิสาหกิจ ฯลฯ)<br>มหาวิทยาลัยวลัยลักษณ์<br>222 ต.ไทยบุรี อ.ทำศาลา จ.นครศรีธรรมราช                                                                                                    | 099-4-00018994-0<br>เลขประจำตัวผู้เสียภาษีอากร<br>ของผู้มีหน้าที่หักภาษี ณ ที่จ่าย                     |
| 2. ชื่อและที่อยู่ของผู้ถูกหักภาษี ณ ที่จ่าย                                                                                                    | เลขประจำตัวผู้เสียภาษีอากร<br>ของผู้ถูกหักภาษี ณ ที่จ่าย                                               |
| เงินได้ที่จ่าย                                                                                                    | วัน เดือน ปี <u>จำนวนเงินที่จ่าย</u> <u>จำนวนเงิน</u><br><u>หรือปีภาษีที่จ่าย</u> <u>ภาษีที่หักไว้</u> |
| <ol> <li>เงินเดือน ค่าจ้าง เบี้ยเลี้ยง โบนัส ฯลฯ ตามมาตรา 40(1)</li> <li>ค่าธรรมเนียม ค่านายหน้า ฯลฯ ตามมาตรา 40(2)</li> <li>ค่าแห่งลิขสิทธิ์ ฯลฯ ตามมาตรา 40(3)</li> <li>(ก) ค่าดอกเบี้ย ฯลฯ ตามมาตรา 40(4)(ก)</li> <li>(ข) เงินปันผล เงินส่วนแบ่งกำไร ฯลฯ ตามมาตรา 40(4)(ข)</li> <li>การจ่ายเงินได้ที่ต้องหักภาษี ณ ที่จ่ายตามคำสั่งกรมสรรพากรที่ออก<br/>ตามนาตรา 3 เตรส</li> </ol> | 31/12/2021                                                                                             |

ภาพที่ 8 หน้าจอแสดงรายงานภาษีหัก ณ ที่จ่าย